# SOMERSET ACADEMY BETHANY PARENT UNIVERSITY

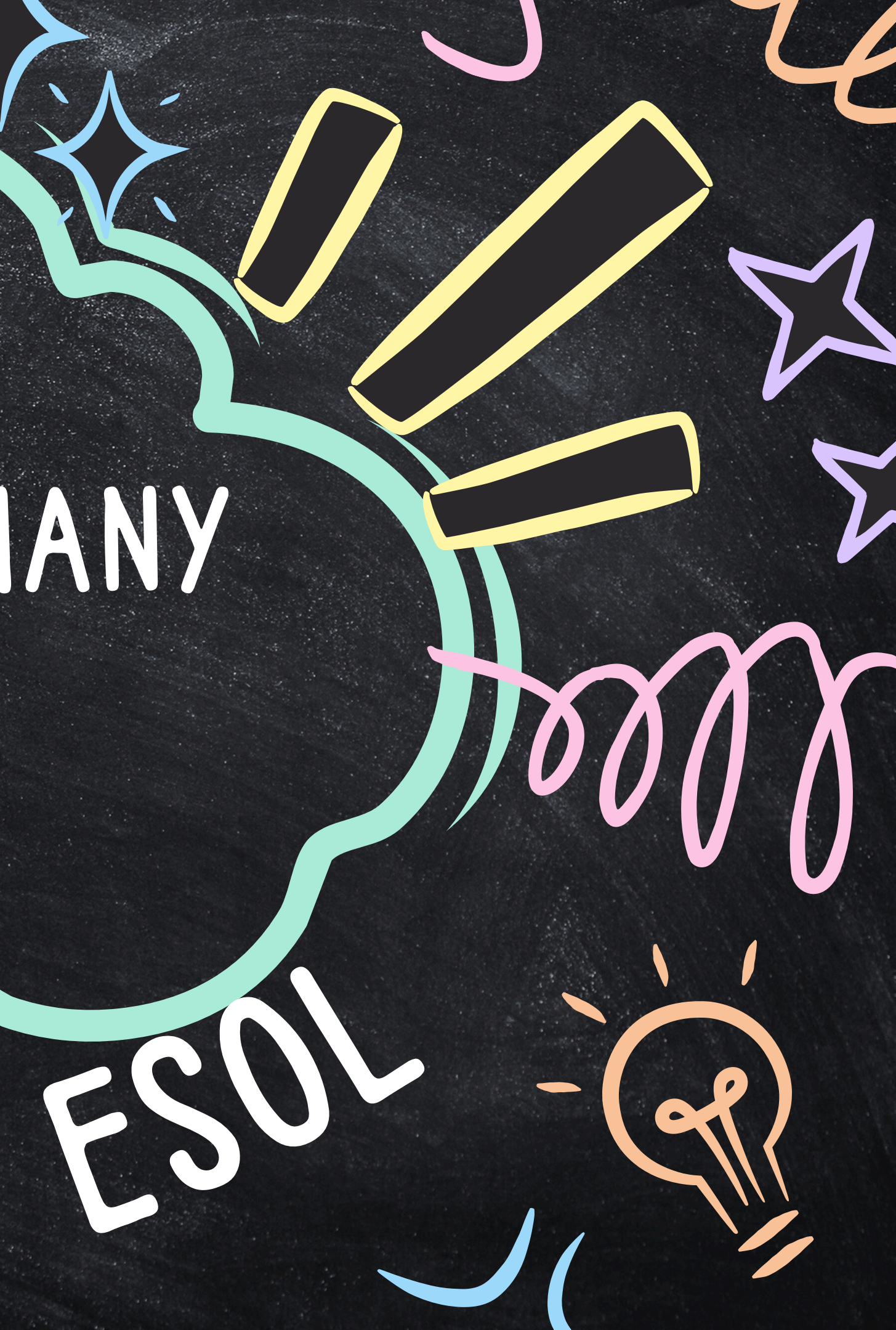

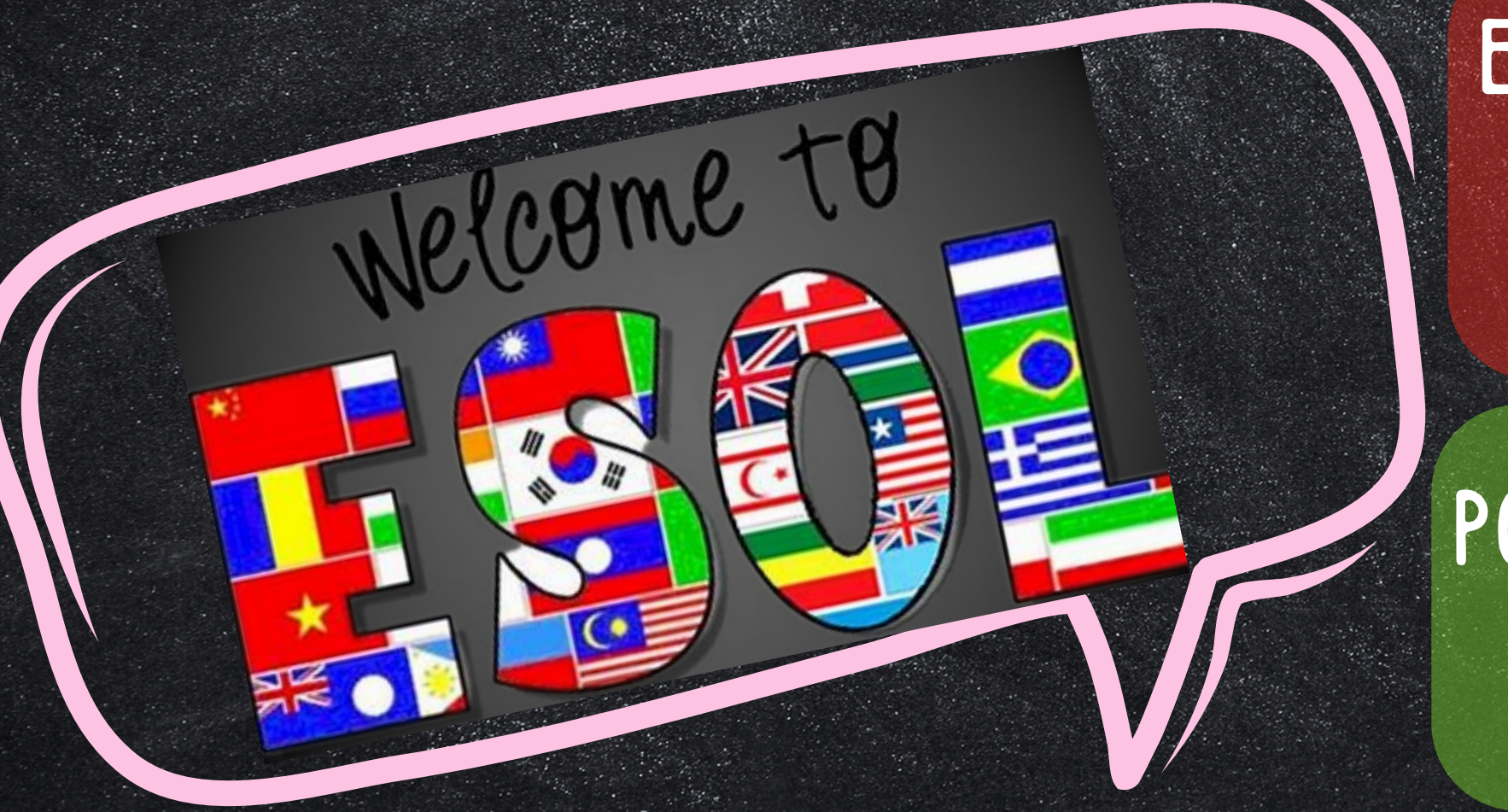

- idiomas".
- PORT. Línguas".

- Short for "English for Speakers of Other Languages.
- Program granted for students who need assistance with their English reading. writing, speaking and listening skills.

•

RUS

ESP. Abreviatura de "Inglés para hablantes de otros

 Programa otorgado para estudiantes que necesitan ayuda con sus habilidades de lectura, escritura, expresión oral y comprensión auditiva en inglés.

• Abreviação de "Inglês para Falantes de Outras

• Programa concedido para estudantes que precisam de assistência com suas habilidades de leitura, escrita, conversação e compreensão auditiva em inglês.

H.CREO. • Kout pou "Angle pou moun ki pale lòt lang. • Pwogram yo akòde pou elèv ki bezwen asistans ak konpetans yo lekti, ekri, pale ak tande angle.

> Сокращение от «Английский для носителей других языков».

> Программа предназначена для студентов, которым нужна помощь в развитии навыков чтения, письма, разговорной речи и аудирования на английском языке.

# SAB ESOL STUDENTS 2024-2025

ES ES

Last School year Somerset Academy Bethany school consisted of 9% of ESOL students. Now it has increased to 14%!

# REMIND

COMMUNICATION PLATFORM THAT REACHES STUDENTS AND FAMILIES WHERE THEY ARE AND SUPPORTS LEARNING WHEREVER IT HAPPENS.

For all Remind users. To receive messages in a specific language, you must add a preferred language to your Remind

account. When a sender uses our translation feature, we'll automatically translate messages you receive into your preferred language!

## Español

Plataforma de comunicación para estudiantes y familias.

Para todos los usuarios de Remind. Para recibir mensajes en un idioma específico, debe agregar un idioma preferido a su cuenta Remind. Cuando un remitente utiliza nuestra función de traducción, traduciremos automáticamente los mensajes que reciba a su idioma preferido.

## Portuguese

Plataforma de comunicação para estudantes e famílias Para todos os usuários do Remind. Para receber mensagens em um idioma específico, você deve adicionar um idioma preferencial à sua conta Remind. Quando um remetente usa nosso recurso de tradução, traduzimos automaticamente as mensagens que você recebe para o idioma de sua preferência!

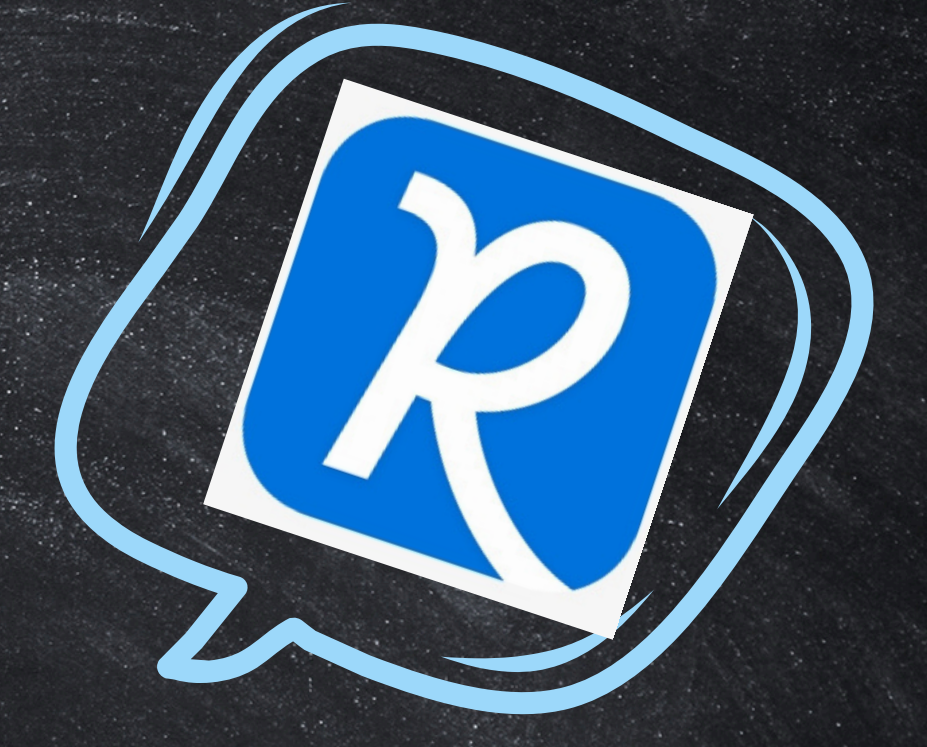

#### Haitian Creole

Platfòm kominikasyon pou elèv yo ak fanmi yo Pou tout itilizatè Remind. Pou resevwa mesaj nan yon lang espesifik, ou dwe a joute yon lang pi pito nan kont Remind ou a. Lè yon moun k ap voye I sèvi ak tradiksyon nou an, nou pral otomatikman tradui mesaj ou resevwa nan lang ou pi pito!

## REMIND LANGUAGE PREFERENCE SETTINGS | REMIND PREFERENCIAS DE IDIOMAS | REMIND PREFERÊNCIAS DE IDIOMA

| × Account settings       |                                                                 | <b>REMIND PREFERANS LANG</b> |
|--------------------------|-----------------------------------------------------------------|------------------------------|
| Par Your account         | ← Your account                                                  |                              |
|                          | First name                                                      |                              |
| Q Notifications          | Ms.                                                             |                              |
| <b>A+</b> Family members | Last name                                                       | Cancel Preferred language    |
|                          | Martin                                                          | Q Search Languages           |
| Organizations            |                                                                 | Afrikaans                    |
| 4 App integrations       | Display name<br>This is the name students and parents will see. | Albanian                     |
|                          | Mrs. Martin                                                     | Amharic                      |
| Data and privacy         |                                                                 | Arabic                       |
| Help                     | Password<br>Change Password                                     | Armenian                     |
| <b>Γ→</b> Log out        | Preferred language                                              | Azerbaijani                  |
|                          | Translated messages will be sent based on the                   | Basque                       |
|                          | preferred language. Learn more<br>Haitian Creole                | Belarusian                   |
| 1. Open the Remind app.  | Change                                                          | Bengali                      |
|                          |                                                                 |                              |

- 2. Tap the gear on the upper right. 3. Select Your account.
- 4. Tap Change under the Preferred language section.
- 5. Search for your language, or scroll through the list to find it.
- 6. Tap the language you've chosen.
- 7. Your account will automatically update with your preferred language

- 1. Abra la aplicación REMIND..
- 2. Toca el engrana je en la esquina superior derecha.
- 3. Seleccione Su cuenta.
- 4. Toque Cambiar en la sección Idioma preferido.
- 5. Busque su idioma o desplácese por la lista para encontrarlo.
- 6. Toca el idioma que has elegido.
  - 1. Abra o aplicativo REMIND.
  - 2. Toque na engrenagem no canto superior direito.
  - 3. Selecione Sua conta.
  - 4. Toque em Alterar na seção Idioma preferido.
  - 5. Pesquise seu idioma ou percorra a lista para encontrá-lo.
  - 6. Toque no idioma que você escolheu.

Sua conta será atualizada automaticamente com seu idioma preferido

- 1. Louvri app REMIND a.
- 2. Tape Kovèti pou la sou bò dwat anwo a.
- 3. Chwazi kont ou.

QWERTYUIOF

- 4. Tape Chan je anba seksyon Lang Prefere.
- 5. Chèche lang ou, oswa woule nan lis la pou jwenn li.
- 6. Tape lang ou te chwazi a.
- Kont ou a pral otomatikman mete a jou ak lang ou pi pito.

## Español

imagine learning empower potential

- Imagine Learning es una plataforma esencial proporcionada para que ciertos estudiantes tengan acceso a un aprendizaje personalizado según su nivel académico, les brinda lecciones de lectura/alfabetización y juegos educativos en inglés y apoyo en su idioma nativo.
- Imagine que el aprendizaje es accesible para aquellos estudiantes que más lo necesitan; estudiantes que están en nuestro programa ESOL Y tienen un idioma inglés muy limitado.
- ¡Imagine Learning ayudará a estos estudiantes a ser más competentes en lectura, escritura y habla INGLÉS!

- Imagine Learning is an essential platform provided for certain students to have access to personalized learning based on their academic level, it provides them Reading/Literacy lessons and educational games in English and support in their native language
- Imagine learning is accessible to those students who need it the most; students who are in our ESOL Program AND have very limited English Language.
- Imagine Learning will help these students to become more proficient in reading, writing and speaking ENGLISH!

## Portuguese

- Imagine Learning é uma plataforma essencial para que determinados alunos tenham acesso a um aprendizado personalizado de acordo com seu nível acadêmico, oferece aulas de leitura/alfabetização e jogos educativos em inglês e suporte em seu idioma nativo
- Imagine que o aprendizado é acessível aos alunos que mais precisam; alunos que estão em nosso programa ESOL E têm inglês muito limitado.
- O Imagine Learning ajudará esses alunos a se tornarem mais proficientes na leitura, escrita e fala de INGLÊS!

### Haitian Creole

- Imajine Learning se yon platfòm esansyèl ki bay sèten elèv gen aksè a aprantisaj pèsonalize ki baze sou nivo akademik yo, li bay yo leson lekti/alfabetizasyon ak jwèt edikatif nan lang angle ak sipò nan lang natif natal yo.
- Imajine aprantisaj aksesib pou elèv ki plis bezwen li; elèv ki nan Pwogram ESOL nou an AK ki gen anpil lang Angle.
- Imajine Learning ap ede elèv sa yo vin pi konpetan nan li, ekri ak pale ANGLE!

# IMAGINE LEARNING OR VISIT THE WEBSITE

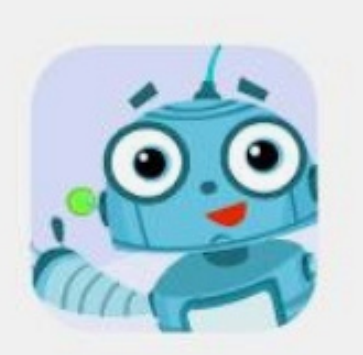

DOWNLOAD THE

APP

Imagine Learning Student on t. App Store - Apple

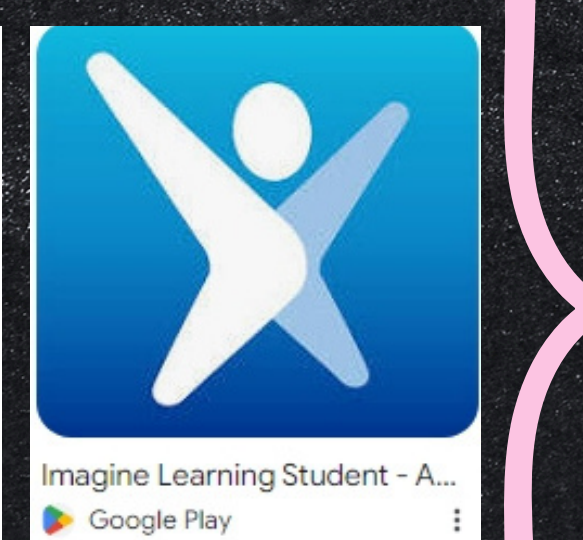

| Students                                 | Educators              |  |
|------------------------------------------|------------------------|--|
| Log in to your Stu                       | ident account          |  |
|                                          | Username               |  |
|                                          | Username               |  |
| i sa sa sa sa sa sa sa sa sa sa sa sa sa | Password @ Show        |  |
| 36.000                                   | Password               |  |
| 100 3 10 a                               | Site Code              |  |
| 同选择                                      | Site Code 🖌 🗙          |  |
|                                          | Forgot your Site Code? |  |
| Scan QR code                             | Log in                 |  |
|                                          |                        |  |
|                                          |                        |  |

Log in to the Imagine Math portal

Privacy Policy | End User License Agreement © 2024 Imagine Learning, Inc. All rights reserved

If you are unsure if your child has access to Imagine Learning, please contact your child's teacher.

RECOMMENDED USAGE DAILY!! \*20 minute lessons \*20 minutos -lecciones \*20 minutos - lições \*20 minutos - lições

\*5 times per week
\*5 veces por semana
\*5 vezes por semana
\*5 fwa pa semèn

WHAT IS IXL AND HOW DOES IT WORK?

IXL PROVIDES EACH STUDENT WITH A PERSONALIZED PATHWAY FOR GROWTH. AS STUDENTS LEARN, IXL USES INSIGHTS FROM THEIR WORK TO GENERATE PERSONALIZED SKILL RECOMMENDATIONS IN REAL TIME. EACH **RECOMMENDATION IS PRECISE AND UNIQUE. GUIDING LEARNERS** TO THE SPECIFIC SKILLS THAT WILL HELP THEM MAKE THE MOST PROGRESS RIGHT NOW.

IXL is research proven to help students learn new content in a way that sticks. And that doesn't always mean practicing a skill to a score of 100. In fact, reaching proficiency (a SmartScore of 80) in two skills a week has been shown to make a big difference on endof-year tests.

YOUR STUDENT'S TEACHER MAY ASSIGN IXL LESSONS FOR HOMEWORK

IXL es una investigación comprobada que ayuda a los estudiantes a aprender contenido nuevo de una manera duradera. Y eso no siempre significa practicar una habilidad hasta obtener una puntuación de 100. De hecho, se ha demostrado que alcanzar el dominio (un SmartScore de 80) en dos habilidades por semana marca una gran diferencia en los exámenes de fin de año. IXL PROPORCIONA A CADA ESTUDIANTE UN CAMINO PERSONALIZADO PARA EL CRECIMIENTO. A MEDIDA QUE LOS ESTUDIANTES APRENDEN, IXL UTILIZA INFORMACIÓN DE SU TRABAJO PARA GENERAR RECOMENDACIONES DE HABILIDADES PERSONALIZADAS EN TIEMPO REAL. CADA RECOMENDACIÓN ES PRECISA Y ÚNICA, Y GUÍA A LOS ALUMNOS HACIA LAS HABILIDADES ESPECÍFICAS QUE LES AYUDARÁN A PROGRESAR AL MÁXIMO EN ESTE MOMENTO.

JEL MAESTRO DE SU ESTUDIANTE PUEDE ASIGNAR LECCIONES IXL COMO TAREA

Españo

¿QUÉ ES IXL Y CÓMO FUNCIONA?

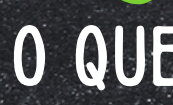

O IXL OFERECE A CADA ALUNO UM CAMINHO PERSONALIZADO PARA CRESCIMENTO. À MEDIDA QUE OS ALUNOS APRENDEM, O IXL USA INSIGHTS DE SEU TRABALHO PARA GERAR RECOMENDAÇÕES DE HABILIDADES PERSONALIZADAS EM TEMPO REAL. CADA RECOMENDAÇÃO É PRECISA E ÚNICA, ORIENTANDO OS ALUNOS SOBRE AS HABILIDADES ESPECÍFICAS QUE OS AJUDARÃO A PROGREDIR AO MÁXIMO NO MOMENTO.

0 IXL é uma pesquisa comprovada que a juda os alunos a aprender novos conteúdos de uma forma duradoura. E isso nem sempre significa praticar uma habilidade até uma pontuação de 100. Na verdade, foi demonstrado que atingir a proficiência (um SmartScore de 80) em duas habilidades por semana faz uma grande diferença nos testes de final de ano.

O QUE É IXL E COMO FUNCIONA?

O PROFESSOR DO SEU ALUNO PODE ATRIBUIR AULAS IXL COMO LIÇÃO DE CASA!

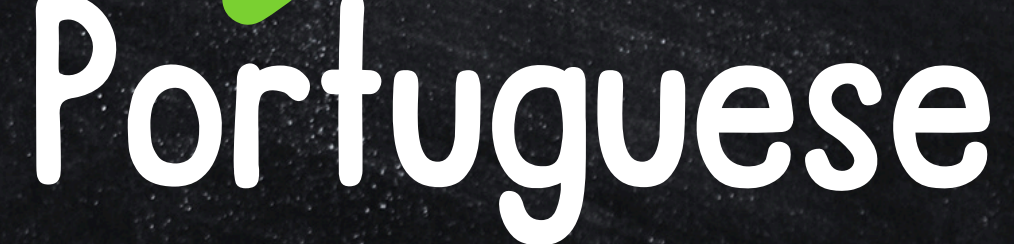

IXL bay chak elèv yon chemen pèsonalize pou kwasans. Pandan elèv yo ap aprann, IXL sèvi ak konesans nan travay yo pou jenere rekòmandasyon konpetans pèsonalize an tan reyèl. Chak rekòmandasyon presi ak inik, gide elèv yo nan konpetans espesifik ki pral ede yo fè plis pwogrè kounye a.

Pwofesè elèv ou a ka bay leson ixl pou devwa!

Haitian Creole

IXL se rechèch ki pwouve yo ede elèv yo aprann nouvo kontni nan yon fason ki kole. Epi sa pa toujou vle di pratike yon konpetans nan yon nòt nan 100. An reyalite, rive nan konpetans (yon SmartScore nan 80) nan de konpetans yon semèn yo te montre yo fè yon gwo diferans nan tès fen Ki sa ki IXL ak ki jan li fonksyone?

## IXL-Login Pasos para Iniciar Sesión en IXL

#### Access IXL through Colegia:

- Enter the Colgeia page. Colegia is the platform used by the school for students and teachers to access applications for homework and more!
- Upon entering, you will see the "Dashboard" screen, where you will see all the icons such as, "Email", "Calendar", "My Classes, "My App", etc.
- Under My Apps- you will find the IXL application. Click on IXL.
- If you have difficulty logging in through Colegia, the link to log in directly to IXL will be shared. You just have to enter the students Username/password.
- You will go directly to IXL, where you will find the homework assigned by teachers under "From Your teacher", and "Recent Skills", "Recommendations".
- If you notice that there are some icons: a pyramid, a book, a laboratory flask, or a world globe.
- These represent each subject-class. If you want to see only the Math homework, you will click on the pyramid, if you want to see only the Reading homework, click on the book, and Social Sciences is the world globe!

#### Accede a IXL a través de Colegia:

- tareas y más.

## Españo

• Ingresa a la página de la Universidad. Colegia es la plataforma utilizada por la escuela para que estudiantes y profesores accedan a aplicaciones para

• Al ingresar, verás la pantalla "Dashboard", donde verás todos los íconos como, "Correo electrónico", "Calendario", "Mis clases, "Mi aplicación", etc.

• En Mis aplicaciones encontrará la aplicación IXL. Haga clic en IXL.

• Si tiene dificultades para iniciar sesión a través de Colegia, se compartirá el enlace para iniciar sesión directamente en IXL. Solo debe ingresar el nombre de usuario/contraseña del estudiante.

• Irás directamente a IXL, donde encontrarás las tareas asignadas por los profesores en "De tu profesor", "Habilidades recientes" y "Recomendaciones". • Si notas que hay algunos íconos: una pirámide, un libro, un matraz de laboratorio o un globo terráqueo.

• Estos representan cada clase de materia. Si quieres ver solo la tarea de Matemáticas, harás clic en la pirámide, si quieres ver solo la tarea de Lectura, haz clic en el libro, jy Ciencias Sociales es el globo terráqueo!

#### Processo de login em IXL Pwosesis pou konekte ak IXL Portuguese Haitian Creole

Acesse o IXL através do Colegia:

- Entre na página da Colgeia. Colegia é a plataforma utilizada pela escola para que alunos e professores acessem aplicativos para trabalhos de casa e muito mais!
- Ao entrar, você verá a tela "Dashboard", onde verá todos os ícones como, "Email", "Calendário", "Minhas Aulas", "Meu Aplicativo", etc.
- Em Meus aplicativos, você encontrará o aplicativo IXL. Clique em IXL.
- Caso tenha dificuldade para fazer login no Colegia, o link para fazer login diretamente no IXL será compartilhado, bastando inserir o nome de usuário/senha do aluno.
- Você irá diretamente para o IXL, onde encontrará os trabalhos de casa atribuídos pelos professores em "Do seu professor" e "Habilidades recentes", "Recomendações".
- Se você notar que existem alguns ícones: uma pirâmide, um livro, um frasco de laboratório ou um globo mundial.
- Eles representam cada classe disciplinar. Se quiser ver apenas o dever de matemática, você vai clicar na pirâmide, se quiser ver apenas o dever de leitura, clicar no livro, e Ciências Sociais é o globo mundial!

Aksè IXL atravè Colegia:

- plis ankò!

- a

• Antre nan paj Colgeia. Colegia se platfòm lekòl la itilize pou elèv yo ak pwofesè yo jwenn aksè nan aplikasyon pou fè devwa ak

• Lè w ap antre, ou pral wè ekran "Dashboard" la, kote ou pral wè tout ikon yo tankou, "Imèl", "Kalandriye", "Klas mwen yo, "Aplikasyon mwen an", elatriye.

• Anba My Apps- w ap jwenn aplikasyon IXL Ia. Klike sou IXL.

• Si w gen difikilte pou w konekte atravè Colegia, yo pral pataje lyen pou w konekte dirèkteman nan IXL. Ou jis bezwen antre non itilizatè/modpas elèv yo.

 W ap ale dirèkteman nan IXL, kote w ap jwenn devwa pwofesè yo bay yo anba "From Your teacher", ak "Recent Skills", "Rekòmandasyon".

• Si w remake gen kèk ikon: yon piramid, yon liv, yon flakon laboratwa, oswa yon glòb mondyal.

 Sa yo reprezante chak matyè-klas. Si w vle wè sèlman devwa Matematik la, w ap klike sou piramid la, si w vle wè sèlman devwa Lekti a, klike sou liv la, epi Syans Sosyal se glòb mondyal

# colegia.org/login

colēgia

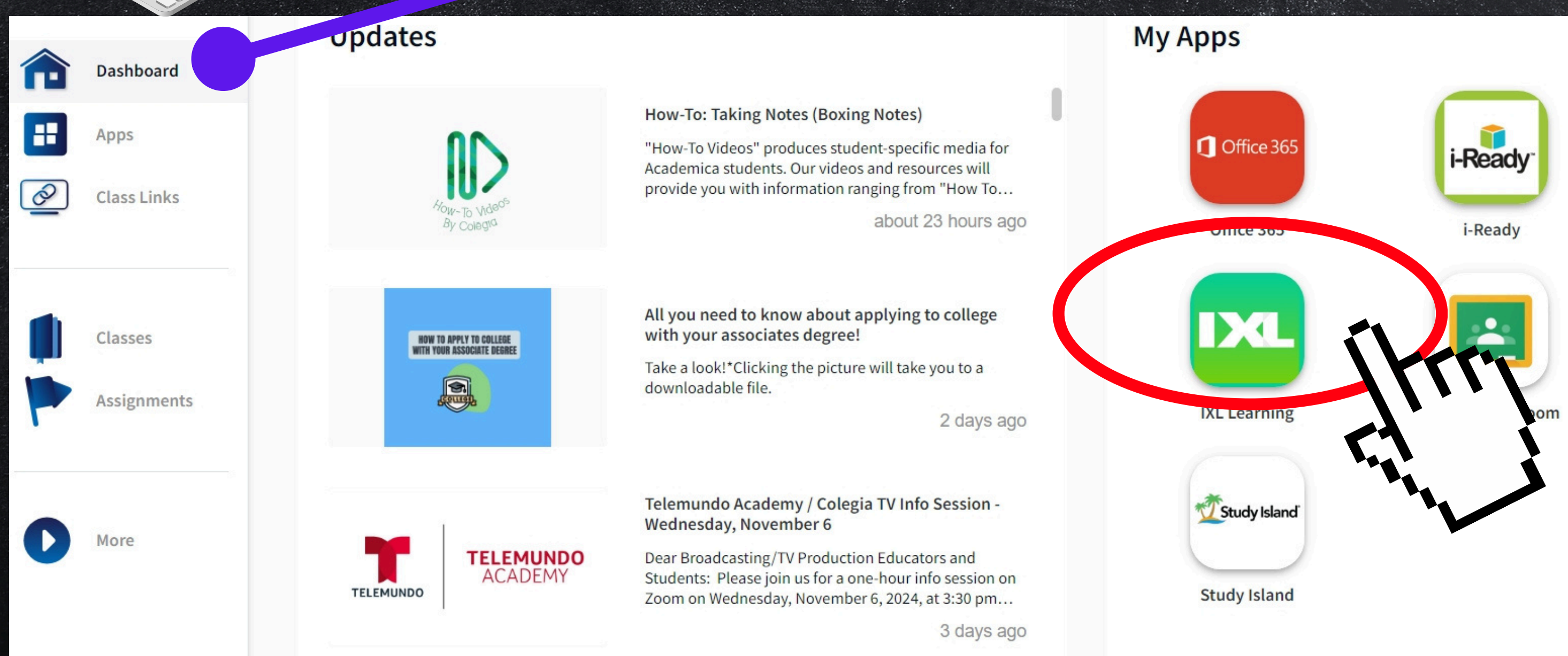

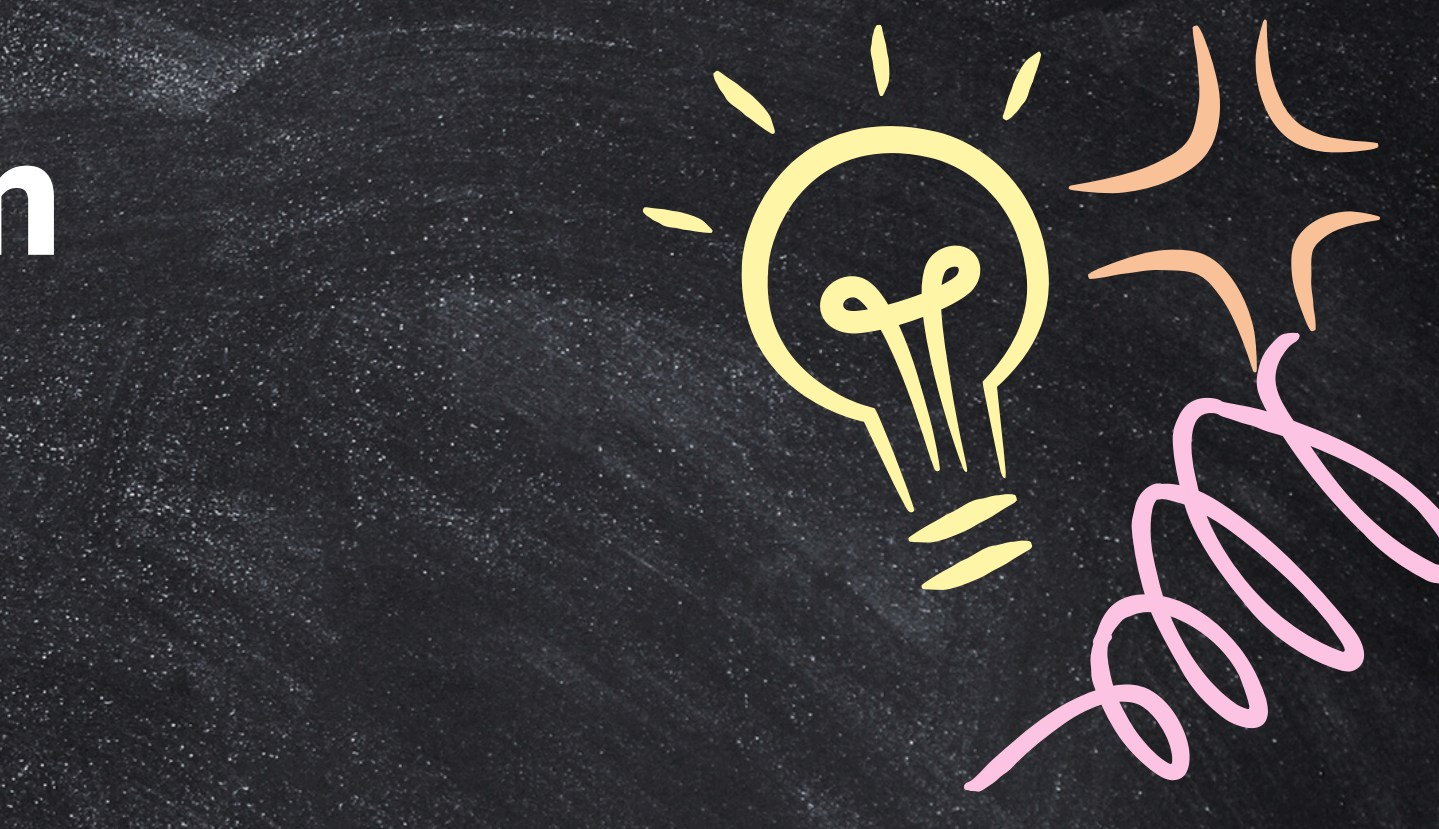

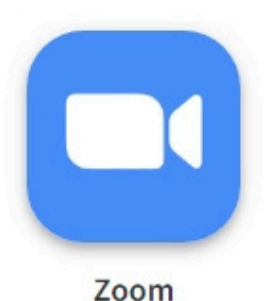

6 reading plus

#### **Dream Box Reading Plus**

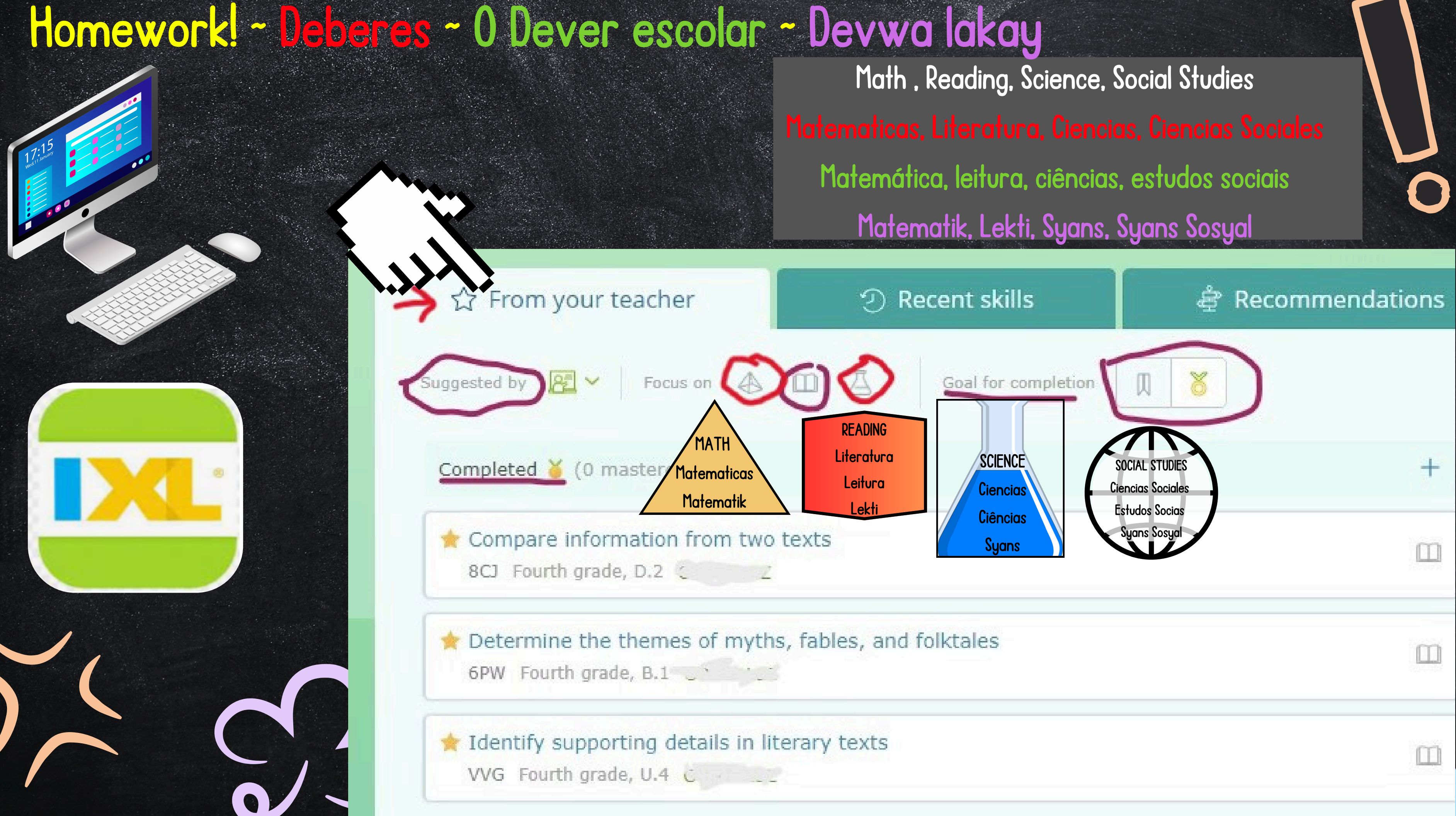

<u>Skyward Family Access (English)</u>

#### Skyward Mobile App: Qmlativ Family Access

|          | S K Y W A R D°              |  |
|----------|-----------------------------|--|
| S        | Lucie Public Schools        |  |
|          | Student LIVE                |  |
|          |                             |  |
| Login II | D:                          |  |
| Password | d:                          |  |
|          |                             |  |
|          | Sign In                     |  |
|          | Forgot your Login/Password? |  |

### Family Access? There's an app for that!

- Review grades
- View messages and notifications
- Keep tabs on attendance
- Monitor behavior
- See upcoming events with the built-in calendar

# SKYWARD FAMILY ACCESS

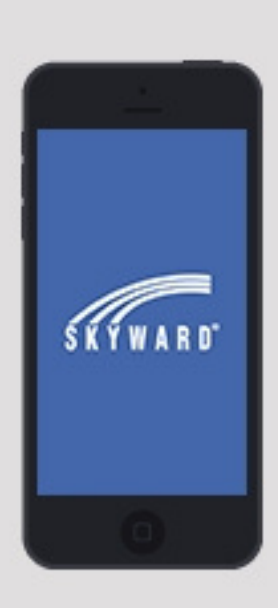

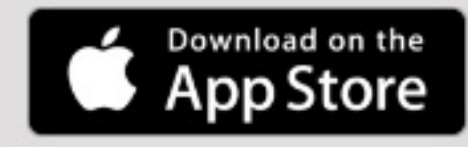

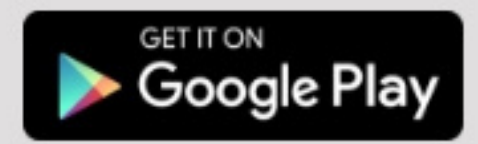

On the schools website, you may find under the "Students" Tab, "ESOL ELL Resources" Tab, with helpful resources and links for your children!

EN EL SITIO WEB DE LA ESCUELA, PUEDE ENCONTRAR EN LA PESTAÑA "ESTUDIANTES", LA PESTAÑA "RECURSOS ESOL ELL", RECURSOS Y ENLACES ÚTILES PARA SUS HIJOS!!

NO SITE DAS ESCOLAS, VOCÊ PODE ENCONTRAR NA ABA "ALUNOS", A ABA "RECURSOS ESOL ELL", COM RECURSOS E LINKS ÚTEIS PARA SEUS FILHOS!

SOU SITWÈB LEKÔL LA, OU KA JWENN ANBA ONGLET "ELÈV YO", ONGLET "ESOL ELL RESOURCES", AK RESOUS ITIL AK LYEN POU PITIT OU YO!

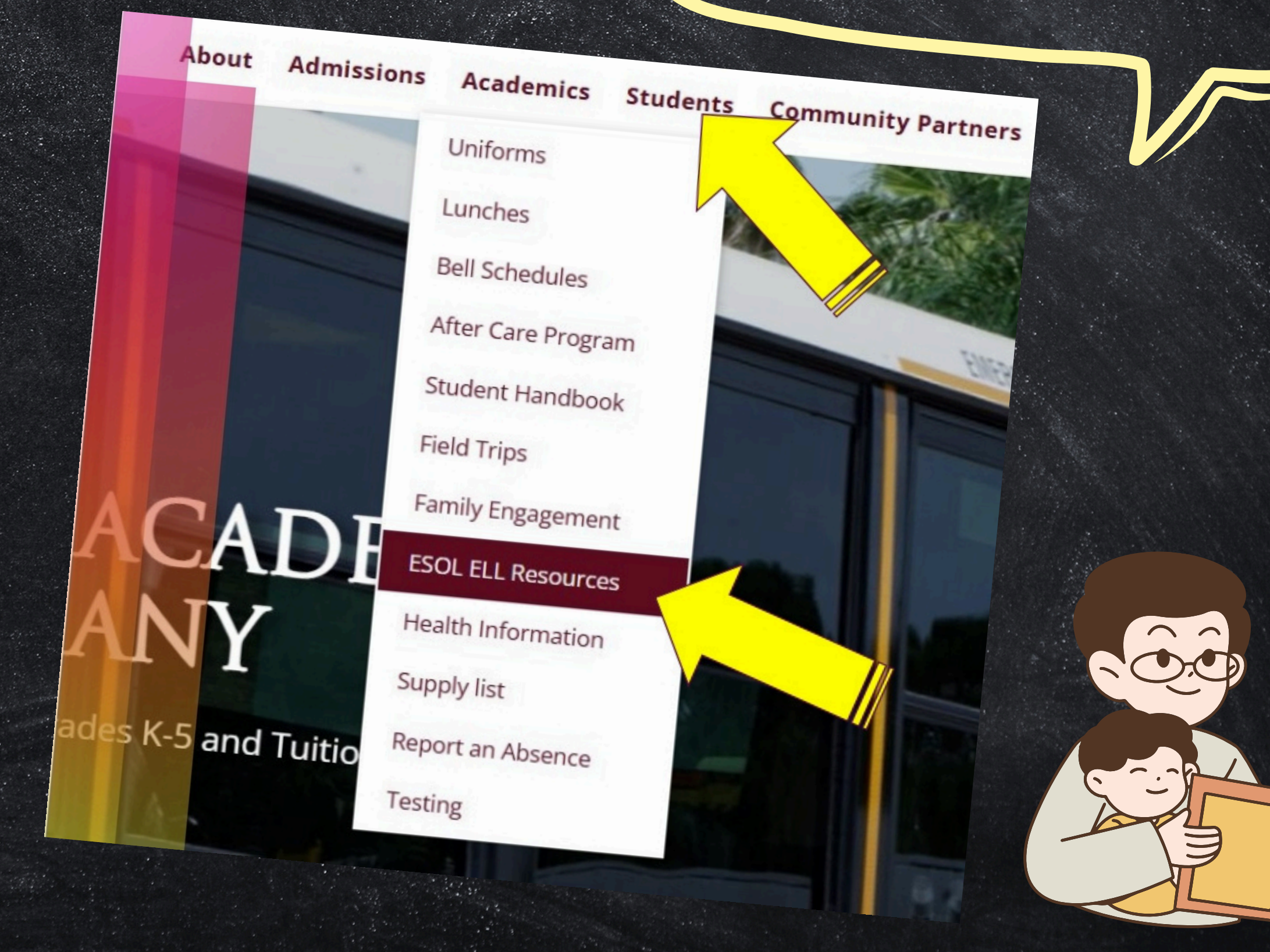

# SAB SCHOOL WEBSITE RESOURCES!

# ESOL CONTACT INFO

Ms. Annie Vivanco: ESOL Paraprofessional vivanco.annie@somersetacademybethany.org (772)301-1716 ext 5127

Ms. Imani Miller: ESOL Chair miller.imani@somersetacaemybethany.org (772)301-1716 ext 5127

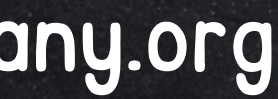

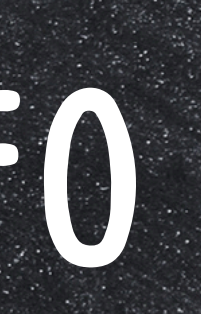